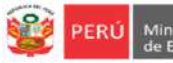

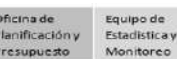

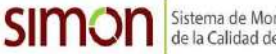

Sistema de Monitoreo y Evaluación de la Calidad del Servicio Educativo

## INSTRUCTIVO DEL REGISTRO DE LA FICHA TÉCNICA DE EVALUACIÓN DE INFRAESTRUCTURA EDUCATIVA PARA CONDICIONES MÍNIMAS

RM 068-2020-VIVIENDA/RVM 116-2020-MINEDU /RM 469-2020-MINEDU

# Estimad@ director(a)

Sea bienvenido(a) al Sistema de Monitoreo y Evaluación de la Calidad del Servicio Educativo (SIMON). Con la finalidad de acompañarle en este proceso ponemos a su servicio este instructivo.

¡Trabajemos juntos en la mejora de los aprendizajes de los estudiantes de Lima Metropolitana!

Equipo Estadística y Monitoreo Oficina de Planificación y Presupuesto Dirección Regional de Educación de Lima Metropolitana

## **1. ACCESO AL SISTEMA**

## PASO 1. En la barra de direcciones registre el siguiente link: http://mundoie.drelm.gob.pe/

# PASO 2. Registre

**En Usuario:** El usuario es su código de local en caso sea una IE de EBR. Y el código modular en caso sea una IE de EBA, EBE o un CETPRO.

### En Contraseña:

Registre la contraseña que generó para acceder a la plataforma Mundo IE.

Luego haga clic en Ingresar.

Nota: En caso no recuerde su contraseña, escriba un correo al equipo de Estadística y Monitoreo de su UGEL que se adjunta al final del instructivo

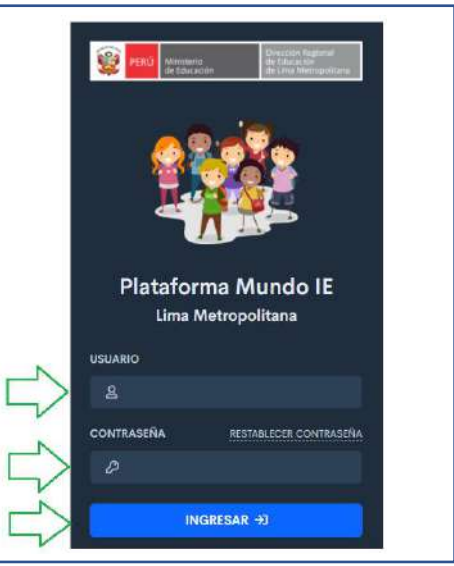

#### 2. REGISTRO DE LA FICHA

Identifique el módulo de Infraestructura Educativa y haga clic en Registro de Ficha.

| Version Constants                      | and and |                                                         |                             |               | 3088 VISTA ALEGRE |
|----------------------------------------|---------|---------------------------------------------------------|-----------------------------|---------------|-------------------|
| Progresa Quinto                        | >       | PRONIED: Ficha técnica de evaluación de infr<br>mínimas | aestructura educativa par   | a condiciones | Módulo de prueba  |
| 冠 Aprendo en Casa - Plan de<br>Retorno | >       | and the second second                                   |                             |               |                   |
| 相 Aprendo en Casa - IAR                | >       | Mostrar 15 🜩 registros                                  |                             | Buscan        |                   |
| 🚻 Aprendo en Casa - Hito 4             |         | CÓDIGO LOCAL= IE - DIRECCIÓN                            | N                           | UGEL- FIG     | HA PDP-           |
| ll Aprendo en Casa - Hito 3            | >       | 319140 3088 VISTA ALEGRE CALLE LAS                      | S CONCHITAS S/N MZ E LOTE 9 | UGEL 04 / CO  | MPLETAR 3         |
| 權 Aprendo en Casa - Hito 2             | >       |                                                         |                             | _             |                   |
| 欄 Aprendo en Casa - Hito 1             | >       | Mostrando registros del 1 al 1 de un total de 1         |                             | Ante          | ior 1 Siguiente   |
| Infraestructura Educativa              | ~       |                                                         |                             |               |                   |
| Condiciones Mínimas                    | >       |                                                         |                             |               |                   |
|                                        |         |                                                         |                             |               |                   |

- (1) Verifique el nombre/número de su IE.
- (2) En el módulo Infraestructura Educativa haga clic en Condiciones mínimas luego en Registro de Ficha.
- (3) En la parte derecha visualizará los datos de su IE, para empezar con el registro de clic en el botón de Completar.

A continuación, observará el formato virtual de la ficha para que empiece a registrar la información.

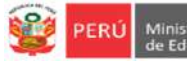

Equipo de Estadistica y

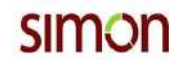

# **DATOS GENERALES**

| FICH                                      | A TECNICA DE EVALUACION DE I<br>CONTEXTO | NFRAESTRUCTURA EDUC<br>ESTADO DE EMERGENCIA POR  | COVID-19 | DICIONES MINIMAS |   |
|-------------------------------------------|------------------------------------------|--------------------------------------------------|----------|------------------|---|
|                                           |                                          | jFicha Incompletal 🔒                             |          |                  |   |
| DATOS GENERALES O<br>SERVICIOS HIGIÊNICOS | CANTIDAD DE PERSONAL Y ESTUDIANTE        | DATOS DEL TERRENO 🥥<br>E GASTOS 🗃 DISPONIBILIDAD |          | INFRAESTRUCTURA  | a |
| A. DATOS INFORMATIV                       | OS DE LA INSTITUCIÓN EDUCATIVA           |                                                  |          |                  |   |
| Código Local                              | Número/Nombre de la IE                   | a                                                | RE/UGEL  | Fecha            |   |
| 319140                                    | 3088 VISTA ALEGRE                        |                                                  | UGEL 04  | 11/01/2021       | 6 |
| Modalidades                               |                                          |                                                  |          |                  |   |
| EBR                                       | EBE                                      | EBA                                              | ETP      | IES              | 5 |
|                                           |                                          |                                                  |          |                  | ] |
| Turnos que atiende la IE/                 | IES                                      |                                                  |          |                  |   |
|                                           | Mañana                                   | Tarde                                            |          | Noche            |   |
|                                           |                                          |                                                  |          |                  |   |
| B. DATOS DEL DIRECTO                      | DR/A                                     |                                                  |          |                  |   |
| DNI                                       | A. Paterno                               | A. Materno                                       |          | Nombres          |   |
| Q                                         |                                          |                                                  |          |                  |   |
| Teléfono/Celular                          | Correo electrónico                       |                                                  |          | Cargo            |   |
|                                           |                                          |                                                  |          | SELECCIONE       |   |

- (4) En esa sección visualizará los componentes de la Ficha. Para empezar, es requisito registrar primero el componente de Datos Generales.
- (5) Datos Informativos de la IE: Esta sección tendrá pre cargada el CL, nombre de la IE y UGEL. Usted deberá registrar la fecha, seleccionar la o las modalidades y el o los turnos que atiende la IE/IES.
- (6) <u>Datos del Director/a</u>: En esta sección registrará los datos del director. En el campo de DNI registre el número y al dar clic en la lupita se cargarán los Apellidos y Nombres. Luego proceda a registrar el teléfono celular, correo electrónico y seleccione el cargo.
- (7) Por último, de clic en Guardar

Nota: Una vez registrado un componente, el ícono cambiará a un check de color verde:

|                   |                     |           |                    | (Ficha Incompl | eta 😡                  |               |                        |                |
|-------------------|---------------------|-----------|--------------------|----------------|------------------------|---------------|------------------------|----------------|
| DATOS GENERALES 🔿 | CANTIDAD PERSONAS 🗃 | TERRENO 🔂 | SERVICIO DE AGUA 🔂 | EVALUACIÓN 🔒   | SERVICIOS HIGIÉNICOS 🔒 | INGRESO LOCAL | PROYECCIÓN DE GASTOS 🔒 | DISPONIBILIDAD |

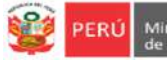

de Equipo de ación y Estadística y uesto Monitoreo

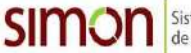

**CANTIDAD DE PERSONAS:** En esta sección encontrará 03 tablas iguales. La primera es para EBR, la segunda es para EBE y la tercera es para EBA/ETP e IES. Deberá registrar la cantidad de personal y estudiante de la IE/IES por género.

|              |             |        | IE    |       |        | Inicial |       |        | Primaria |       |        | Secunderia |     |
|--------------|-------------|--------|-------|-------|--------|---------|-------|--------|----------|-------|--------|------------|-----|
| Perso        | Innt        | Hombre | Mujer | Total | Hombre | Mujer   | Total | Hombre | Mujer    | Total | Hombre | Mujer      | Tot |
| Directivos   |             | 0      | 1     | 4     |        |         |       |        |          |       |        |            |     |
| Personal no  | docente     | 2      | 3     | 5     |        |         |       |        |          |       |        |            |     |
| CAE (Padres  | de familia) |        |       |       | 0      | 0       | 0     | 2.     | 1        | 3     |        |            |     |
| Personal doc | ente        |        |       |       | 0      | .0      | 0     | 5      | 9        | 14    | 10     | 11         | 21  |
| Estudiantes  | Mañana      |        |       |       | 0      | .0      | 0     | 33     | 55       | 88    | 67     | 99         | 166 |
| Estudiantes  | Torde       |        |       |       | 0      | 0       | 0     | 23     | 55       | 78    | 78     | 45         | 123 |

- (8) Encontrará 3 tablas como las que se muestra en la imagen. Una es de EBR, la otra de EBE y una última que tiene las modalidades de EBA, ETP e IES. Sólo deberá llenar las tablas de las modalidades que se atienda en ese código local, así como los niveles y ciclos.
- (9) Registre los directivos, personal no docente (jerárquicos, auxiliares, psicólogos, etc.), CAE (padres de familia), personal docentes y estudiantes.
   El campo de estudiantes estará pre cargado, sin embargo, usted podrá modificar la cantidad de ser

**necesario**. Las columnas de Total, se cargarán cuando registre las cantidades en la fila correspondientes.

(10) Por último, de clic en Guardar

## > DATOS DEL TERRENO DE LA IE

|                                               |                      |                                                             | Valor                                                                             | ación       |
|-----------------------------------------------|----------------------|-------------------------------------------------------------|-----------------------------------------------------------------------------------|-------------|
| N <sup>a</sup>                                | Descripción del ítem |                                                             | SI                                                                                | No          |
| 4.1 ¿En que terreno se encuentra funcionando? |                      | Albergad<br>SELECCIC<br>Terreno p<br>Albergad<br>En Incal d | o en otra institución<br>INE<br>ropio<br>o en otra institución<br>de la comunidad | educativa 📀 |
| 4.2 25e encuentra saneado?                    |                      | 12 Código de<br>13 Daniel es                                |                                                                                   | 0           |
|                                               | 15 B Guarda          | 14                                                          |                                                                                   |             |

- (11) En este ítem seleccione el terreno en el cual la IE/IES se encuentra funcionando. Ubique las opciones en el desplegable. En caso la IE/IES se encuentre albergado en otra IE deberá registrar el Código Local de la IE en la cual se encuentra albergada:
- (12) Registre el *Código Local* de la IE en la que se encuentra albergada (este campo solo se activará de marcar que la IE se encuentra albergada en otra IE en el punto (11)).
- (13) Deberá marcar si el terreno se encuentra o no saneado. En caso marque SI, deberá registrar el número de partida electrónica en el punto (14). En caso marque NO, deberá registrar el área del terreno en ese mismo punto.
- (14) Registre la partida electrónica o área de terreno, acorde lo registrado en el punto (13).
- (15) Por último, de clic en Guardar

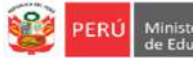

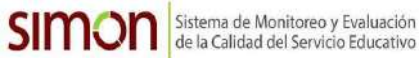

> SERVICIO DE AGUA: En esta sección, encontrará dos tablas (la 5.1y la 5.2) como las que se muestra en la imagen. En la primera tabla (5.1) deberá registrar los datos sobre el: TERRENO PROPIO: La información registrada en esta sección es referente al terreno propio, esté o no en funcionamiento por la IE/IES. La otra tabla (5.2) sólo será registrada por aquellas IIEE que se encuentran albergadas en otra IE, ya que la información que consigne en esa tabla será: DEL TERRENO EN EL CUAL SE ENCUENTRA ALBERGADO.

| Descripción del item                                | Valo       | racion<br>No |
|-----------------------------------------------------|------------|--------------|
| A. TIPO DE ABASTECIMIENTO                           |            |              |
| Red publica suministro propio                       | ۲          | 0            |
| ted publice suministro terceros                     | 0          | 0            |
| led publica clandestina                             | 0          | 0            |
| Nón de uso público                                  | 0          | 0            |
| annión cisterna o similar                           | 0          | 0            |
| tio, acequia, manantial o similar                   | 0          | 0            |
| Sin accuso                                          | 0          | 0            |
| E FRECUENCIA DE ABASTECIMIENTO                      |            |              |
| El abastacimiento en todo los días?                 | 0          | 0            |
| LALMACENAMENTO                                      |            | 0            |
| Innue devoto                                        | 2          | 0            |
| un nyen verve yearen                                | 0          | 0            |
| search new septer REFE                              | 0.         |              |
| n buen estado                                       | 0          |              |
| n mantenimiento                                     | 0          |              |
| ioperativo                                          | 0          |              |
| antided Total                                       | 1.07.      |              |
|                                                     | 0          | -            |
| olo (Lbaerno)                                       | 0          | 0            |
| olumen Operativo                                    | 0          |              |
| n buen estado                                       | 0          |              |
| n mantenimiento                                     | 0          |              |
| roperativo                                          |            |              |
| antidad Total                                       |            |              |
|                                                     | 0          |              |
| .2. ALCANTARILLADO O DESAGÜE<br>Descripción del Rem | Veto<br>Si | ración<br>No |
| A, TIPO DE ABASTECIMIENTO<br>Red pública            |            | 0            |
|                                                     |            | 0            |
|                                                     | SELECCIONE | -            |
| ed publica clandestina                              | 0          | 0            |
| ozo sebnco (bioqiđesto)                             | 0          | 0            |
| antidad de pozos sépticos                           | a          |              |
| in buen estado                                      | .0         |              |
| n mantenimienta                                     | 0          |              |
|                                                     |            |              |
| operativo -                                         |            | ~            |
| itees                                               | 2          | 0            |
| ioperativo                                          | 0          | 0            |
| noperativo<br>Diros                                 |            |              |
| noperativo<br>Ditros<br>Jin acceso<br>Zbservaciones |            |              |
| noperativo<br>Ditros<br>Lin acceso<br>Diservaciones |            |              |

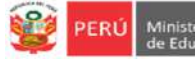

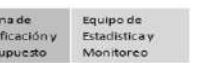

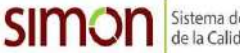

(16) Seleccione el Tipo de Abastecimiento, seleccione SI o NO para cada una de las siete opciones presentadas:

- Red pública suministro propio.
- Red pública suministro a terceros.
- Red pública clandestina
- Pilón de uso público
- Camión, cisterna o similar
- Río, acequia, manantial o similar
- Sin Acceso
- (17) Seleccione si la frecuencia del abastecimiento es o no Todos los días.
- (18) Seleccione si cuenta o no con Almacenamiento.
- (19) Seleccione si cuenta o no con un Tanque Elevado.
- (20) Registre la cantidad del volumen operativo del Tanque Elevado.
- (21) Del total de Tanques Elevados que tiene en su IE, registre cuantos están: En buen estado, En mantenimiento e Inoperativos.
- (22) Seleccione si cuenta o no con Pozo (cisterna).
- (23) Registre la cantidad del volumen operativo del Pozo (cisterna).
- (24) Del total de Pozo (cisterna) que tiene en su IE, registre cuantos están: En buen estado, En mantenimiento e Inoperativos.
- (25) En este campo puede registrar las observaciones que considere pertinentes para esta sección.
- (26) Seleccione el tipo de abastecimiento que tiene para el Alcantarillado o Desagüe, marque SI o NO en cada una de las seis opciones:
  - Red pública
  - Red Pública clandestina
  - Pozo séptico (biodigestor)
  - Otros
  - Sin Acceso
- (27) De seleccionar la opción Red Pública en el paso (26), deberá seleccionar el estado de la misma.
- (28) Seleccione si el tipo de abastecimiento es o no mediante una Red Pública Clandestina.
- (29) Seleccione si el tipo de abastecimiento es o no mediante un Pozo Séptico (biodigestor).
- (30) El total de Pozo(s) (séptico) se cargará automáticamente de la suma de las cantidades que registre en el paso (31).
- (31) Del total de Pozo(s) (séptico) que tiene en su IE, registre cuantos están: En buen estado, En mantenimiento e Inoperativos.
- (32) Seleccione si el tipo de abastecimiento es o no mediante Otro Medio.
- (33) Seleccione si cuenta o no con acceso a Alcantarillado o Desagüe.
- (34) En este campo puede registrar las observaciones que considere pertinentes para esta sección.
- (35) Por último, de clic en Guardar

Nota: En caso la IE/IES esté albergada en otro local, deberá registrar la tabla 5.2 DEL TERRENO EN EL CUAL SE ENCUENTRA ALBERGADO.

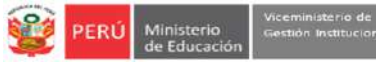

Oficina de Planificación y Presupuesto Equipo de Estadística y Monitoreo

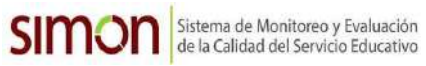

# EVALUACIÓN

| Número de<br>secciones<br>TOTAL DE SECO<br>POR NIVEL/CIO                                                             | ión              |               | LDN             |                 | E              | BE               |                | EBA              |                 | E             | ſP    |    |
|----------------------------------------------------------------------------------------------------|------------------|---------------|-----------------|-----------------|----------------|------------------|----------------|------------------|-----------------|---------------|-------|----|
| Número de<br>secciones<br>TOTAL DE SECC<br>POR NIVEL/CIC                                                             |                  | Inicial       | Primaria        | Secundaria      | Inicial        | Primaria         | Inicial        | Intermedio       | Avanzado        | Básico        | Medio | 18 |
| Número de<br>secciones<br>TOTAL DE SECC<br>POR NIVEL/CIC                                                             | Mañana           | 5             | 7               | 12              | 0              | 0                | 0              | 0                | 0               | Ö             | 0     | 0  |
| TOTAL DE SECO<br>POR NIVEL/CIC                                                                                       | Tarde            | 3             | 5               | 9               | 0              | 0                | 0              | 0                | 0               | 0             | 0     | 0  |
| TOTAL DE SECO<br>POR NIVEL/CIC                                                                                       | Noche            | 0             | 0               | 0               | 0              | 0                | 0              | 0                | 0               | 0             | 0     | 0  |
|                                                                                                    | CIONES<br>LD (A) | 0             | 0               | 0               | 0              | 0                | 0              | 0                | 0               | 0             | 0     | 0  |
| 6.2. Situación act                                                                                                   | ual de las au    | las en riesgo | de la instituci | ón educativa po | r aulais (cons | ignar cantidad   | 96)            |                  |                 |               |       |    |
|                                                                                                    |                  |               | EBR             |                 |                | EBE              |                | EBA              |                 |               | ETP   |    |
| Descripción                                                                                                    | TOTAL            | Inicial       | Primaria        | Secundaria      | Inicial        | Primaria         | Inicial        | Intermedio       | Avanzado        | Básico        | Medio |    |
| LADRILLO Y/O<br>CONCRETO<br>(Inhabilitables)                                                                         | 0                | 0             | 0               | 0               | 0              | 0                | 0              | 0                | 0               | Q             | 0     |    |
| OTROS<br>MATERIALES<br>(Inhabilitables)                                                                              | 0                | 0             | ٥               | 0               | ٥              | Q                | Q              | Q                | 0               | ٥             | 0     |    |
| (A) Total aulas<br>Inhabitables                                                                                      | 0                |               |                 |                 |                |                  |                |                  |                 |               |       |    |
| (B) Total aulas<br>atendidas por<br>PRONIED                                                                          | 0                |               |                 |                 |                |                  |                |                  |                 |               |       |    |
| (C) Total de                                                                                                    |                  |               |                 |                 |                |                  |                |                  |                 |               |       |    |
| autas<br>pendientes por<br>atender                                                                                   | U                |               |                 |                 |                |                  |                |                  |                 |               |       |    |
| (C=A-b)                                                                                                    |                  |               |                 |                 |                |                  |                |                  |                 |               |       |    |
| 6.3. Información d                                                                                                   | le demolición    | de las aulas  | inhabitables;   | En esta sección | deberá regis   | trar la cantidas | de aulas de    | ladrillo y/o cor | icreto inhabita | bles.         |       |    |
|                                                                                                    |                  |               | EBR             |                 | E              | BE               |                | EBA              |                 | E             | TP    |    |
| Descripción                                                                                                    | TOTAL            | Inicial       | Primaria        | Secundaria      | Inicial        | Primaria         | Inicial        | Intermedio       | Avanzado        | Básico        | Medio | 1  |
| Programadas<br>2020 y que<br>aún no han<br>sido<br>demolidas                                                         | 0                | 0             | 0               | 0               | 0              | 0                | 0              | 0                | 0               | 0             | 0     | 0  |
| Programadas<br>2021                                                                                                  | 0                | 0             | 0               | 0               | 0              | 0                | 0              | 0                | 0               | 0             | 0     | 0  |
| Sin<br>programación                                                                                                  | 0                | 0             | 0               | 0               | 0              | 0                | 0              | 0                | 0               | 0             | 0     | 0  |
| de<br>demolición                                                                                                    |                  |               |                 |                 |                |                  |                |                  |                 |               |       |    |
| 6.4. Información d                                                                                                   | le aulas prefa   | abricadas PRO | )NIED (consig   | inar cantidades | : En esta sec  | ción deberá reg  | gistrar la can | tidad de aulas o | de aulas pendi  | entes por ate | nder. |    |
|                                                                                                    |                  |               | EBR             |                 | E              | BE               |                | EBA              |                 | E             | TP    |    |
| Descripción                                                                                                    | TOTAL            | Inicial       | Primaria        | Secundaria      | Inicial        | Primaria         | Inicial        | Intermedio       | Avanzado        | Básico        | Medio | 1  |
| 4                                                                                                    | 0                | 0             | O               | 0               | 0              | 0                | 0              | O                | 0               | 0             | 0     | 0  |
| Aulas<br>programadas<br>2020 y que<br>aún no han<br>sido<br>instaladas                                               |                  |               |                 |                 |                |                  |                |                  |                 |               |       |    |
| Aulas<br>programadas<br>2020 y que<br>aún no han<br>sido<br>instaladas<br>Programadas<br>2021                        | 0                | 0             | 0               | 0               | 0              | 0                | 0              | 0                | 0               | 0             | 0     | 0  |
| Autas<br>programadas<br>2020 y que<br>aún no han<br>sido<br>instaladas<br>Programadas<br>2021<br>Sin<br>programación | 0                | 0             | 0               | 0               | 0              | 0                | 0              | 0                | 0               | 0             | 0     | 0  |

(36) *Determinación de secciones por nivel y/o turno:* Las cantidades en esta sección estarán pre cargadas, acorde a las modalidades que atienda la IE, sin embargo usted podrá editar la información de ser necesaria.

(37) Situación actual de las aulas en riesgo en la IE: Registre el total de aulas que se encuentren en inhabitables que sean de material: Ladrillo y/o concreto y de Otro Material, luego en cada columna de del nivel y/o ciclo, registre el total de aulas que son usadas por esos estudiantes. Recuerde que el Total no siempre es la suma de las demás columnas, dado que las aulas pueden ser compartidas entre niveles, ciclos y modalidades. Luego registre el total de aulas que han sido atendidas por el PRONIED (B).

Por ejemplo, un local que tiene 02 modalidades (EBR y EBA), puede tener un total de 05 aulas inhabitables de material concreto, de las cuales 2 son de inicial, 2 son usadas por primaria, 3 por secundaria y 2 por los ciclos de Intermedio y Avanzado del CEBA. En este ejemplo las aulas de inicial no son compartidas, sin embargo, las 3 aulas restantes si son compartidas entre primaria, secundaria y EBA:

|                                        |       |         | EBR      |            | E       | 3E       |         | EBA        |          | E      | TP    |     |
|----------------------------------------|-------|---------|----------|------------|---------|----------|---------|------------|----------|--------|-------|-----|
| DESCRIPCIÓN                            | TOTAL | Iniciat | Primaria | Secundaria | Iniciat | Primaria | Inicial | Intermedio | Avanzado | Básico | Medio | IES |
| LADRILLO V/O CONCRETO (INHABILITABLES) | 5     | 2:      | 2        | з          | 0       | 0        | .0      | 2          | 2        | .0.    | 0     | 0   |

(38) Información de demolición de aulas inhabitables: Registre el total de aulas que están Programadas para instalar en lo que resta del 2020, las Programadas para el 2021 y las que no han sido programadas, luego en cada columna del nivel y/o ciclo, registre el total de aulas que serán usadas por esos estudiantes. Recuerde que el Total no siempre es la suma de las demás columnas, dado que las aulas pueden ser compartidas entre niveles, ciclos y modalidades.

Nota: El total de las aulas que registre en: Aulas Programadas 2020 + Programadas 2021 + Sin Programar, deben ser igual al total de aulas inhabitables de material ladrillo y/o concreto que registró en el punto
(37), debido a que las aulas de concreto inhabitables tienen que ser demolidas.

(39) *Información de aulas pre fabricadas PRONIED:* Registre el total de aulas que están Programadas para demoler en lo que resta del 2020, las Programadas para el 2021 y las que no han sido programadas, luego en cada columna del nivel y/o ciclo, registre el total de aulas que son usadas por esos estudiantes. Recuerde que el Total no siempre es la suma de las demás columnas, dado que las aulas pueden ser compartidas entre niveles, ciclos y modalidades.

**Nota:** El total de las aulas que registre en: Aulas Programadas 2020 + Programadas 2021 + Sin Programar, deben ser igual al total de aulas pendientes por atender del punto (37), dado que las aulas pre fabricadas que serán entregadas por PRONIED, debe ser el total de las aulas que la IE tiene como pendiente por atender.

- (40) *Mobiliario Escolar:* Responda SI o NO en cada uno de los ítems. De marcar la opción SI en los dos primeros ítems, deberá registrar la cantidad para cada uno.
- (41) Registre las cantidades solicitudes, en caso haya marcado SI en los ítems del paso (40).
- (42) Ese ítem se habilitará solo en caso haya marcado que SI en los ítems del paso (40).
- (43) Por último, de clic en Guardar

|      |                    | . Fa osta cossión u   | auć E tabla | a da dabl  | a antirada llas nava CRD nava   |         |
|------|--------------------|-----------------------|-------------|------------|---------------------------------|---------|
| SERV | ICIUS HIGIEINICUS  | : En esta sección v   | era 5 tabia | s ae aobi  | e entrada. Una para EBR, para   | EBE,    |
| ра   | ıra EBA, para ETP, | /IES y la última es l | resumen d   | e requerir | niento de aparatos sanitarios ( | a nivel |

general. Antes de registrar las primeras 4 tablas, considere la siguiente información:
 Tabla de EBR: En caso el local escolar sea compartido con un EBE, EBA o ETP y ambas modalidades compartan los servicios higiénicos, <u>se deberá registrar la información únicamente en la tabla de EBR (para evitar duplicidad)</u>. De lo contrario cada modalidad registrará la información de servicios higiénicos en la tabla correspondiente a su modalidades compartan los servicios higiénicos, se deberá registrará la información de servicios higiénicos en la tabla correspondiente a su modalidad.
 Tabla de EBA: En caso el local escolar sea compartido con un ETP y ambas modalidades compartan los servicios higiénicos, se deberá registrar la información únicamente en la tabla de EBA (para evitar duplicidad). De lo contrario cada modalidad registrará la información de servicios higiénicos en la tabla correspondiente a su modalidad registrará la información de servicios higiénicos, se deberá registrar la información únicamente en la tabla de EBA (para evitar duplicidad). De lo contrario cada modalidad registrará la información de servicios higiénicos en la tabla correspondiente a su modalidad.

Sistema de Monitoreo y Evaluación de la Calidad del Servicio Educativo

| N    | EOR: En caso a                    | e local escola                   | ar sea compartie                    | io con un El                    | IL ERA O ETP                        | y ambas modali            | idades compartan los servici                                           | os higiónicos,  | sa debera regis                     | trar la inform      | ación únicame                       | nte en la tabla de                | e ENR (para evitar                                                 |
|------|-----------------------------------|----------------------------------|-------------------------------------|---------------------------------|-------------------------------------|---------------------------|------------------------------------------------------------------------|-----------------|-------------------------------------|---------------------|-------------------------------------|-----------------------------------|--------------------------------------------------------------------|
| 4 >  | EBA: En caso a                    | e lo contrario<br>#Llocal eucoli | ceda modelicies<br>er sea compartic | tregistraria (<br>Kr.con.un. E1 | e informerioer i                    | dalidades comp            | enicos en la tabla correspon<br>artan los servicios higiénico          | s, se deberá (e | ockeliklant.<br>Ingëstrar 1a inforr | nacktro Meican      | torrte en la tat                    | ta de EDA (para                   | wither duplicidad                                                  |
| r    | De lo contrario                   | cada modali                      | idad registrară l                   | a informació                    | n de servicios (                    | sigiénicos en la          | tabla correspondiente a su i                                           | nodalidad,      |                                     |                     |                                     |                                   |                                                                    |
|      | A. EBR                            |                                  |                                     |                                 | -                                   |                           |                                                                        |                 |                                     |                     | 49                                  |                                   |                                                                    |
|      |                                   | 4                                | 16                                  | 47                              | NIVE                                | INICIAL                   | 48                                                                     |                 |                                     | NIVEL PRIM          | AARIA Y SECU                        | INDARIA                           |                                                                    |
|      | SURVICIOS<br>HIGENICOS            | CANTIDA                          | A.<br>D TOTAL DE<br>S EXISTENTE     | CANT                            | B.<br>TDAD DE<br>ATOS NO<br>RATIVOS | CANT<br>SAND<br>INHABITAI | C<br>IDAD DE APARATOS<br>IARIOS EN ESPACIOS<br>ELES V/O EN ALTO RIESGO | CANTID          | A.<br>AD TOTAL DE<br>OS EXISTENTE   | CANT<br>APAR<br>OPE | B,<br>NDAD DE<br>ATOS NO<br>RATIVOS | CANTIDAT<br>SANITABI<br>INHABITAB | C.<br>D DE APARATOS<br>DS EN ESPACIOS<br>JUES Y/O EN ALT<br>RIESGO |
|      | TIPO DE<br>APARATOS<br>SANITARIOS | н                                | м                                   | н                               | м                                   | 11                        | ы                                                                      | н               | м                                   | н                   | ы                                   | н                                 | 1-1                                                                |
|      | friadaros.                        | 0                                | 0                                   | 0                               | 0                                   | 0                         | 0                                                                      | 0               | 0                                   | 0                   | 0                                   | 0                                 | 0                                                                  |
|      | Levatories                        | 0                                | 0                                   | 0                               | 0                                   | 0                         | 0                                                                      | 0               | 0                                   | 0                   | 0                                   | 0                                 | 6                                                                  |
| 45   | L. Corrido *                      | 0                                | 0                                   | 0                               | 0                                   | 101/                      | 0                                                                      | 0               | 0                                   | 0                   | 0                                   | 0                                 | 0                                                                  |
|      | Uninarios                         | 0                                |                                     | D                               |                                     | 0                         |                                                                        | 0               |                                     | 0                   |                                     | 0                                 |                                                                    |
|      | U. Corrido **                     | 0                                |                                     | 0                               |                                     | 0                         |                                                                        | 0               |                                     | 0                   |                                     | 0                                 |                                                                    |
| ~    | Describir el esta                 | do de las inst                   | talaciones sanita                   | inas y cone                     | dones:                              |                           |                                                                        |                 |                                     |                     |                                     |                                   |                                                                    |
| 50 > |                                   | Lan estada l                     | 0                                   |                                 |                                     | 10                        |                                                                        | 1211            | 10.05                               |                     |                                     | 10 m                              | 7                                                                  |

# (44) Lea las indicaciones para el registro de esta sección.

- (45) Verifique los tipos de Aparatos Sanitarios de los cuales deberá registrar la información. Para empezar con el registro verifique el nivel en el que registrará la información. El nivel Inicial tendrá su propio registro, los niveles de primaria y secundaria registrarán en una misma sección.
- (46) Cantidad total de aparatos existentes (A): En esta columna registrará la cantidad total de aparatos existentes en la IE por género, para cada tipo de aparato sanitario: inodoros, lavatorios, lavatorios corridos, urinarios, urinarios corridos.
- (47) Cantidad total de aparatos No Operativos (B): En esta columna, del total de aparatos existentes en la IE, deberá registrar la cantidad de los que no se encuentra operativos por género, para cada tipo de aparato sanitario: inodoros, lavatorios, lavatorios corridos, urinarios, urinarios corridos.
- (48) Cantidad total de aparatos en espacios inhabitables y/o en alto riesgo (C): En esta columna deberá registrar la cantidad de aparatos que se encuentran en espacios inhabitables y/o en alto riesgo por género, para cada tipo de aparato sanitario: inodoros, lavatorios, lavatorios corridos, urinarios, urinarios corridos.
- (49) Deberá hacer el registro también para los niveles de Primaria y Secundaria en caso cuente con alguno de esos niveles.
- (50) Seleccione el estado de las instalaciones sanitarias y conexiones: Buen Estado, Regular, Malas Condiciones y Ninguno.

Nota: Las tablas de las demás modalidades son las mismas. Recuerde que solo deberá registrar diferentes tablas en caso las modalidades no compartan SSHH.

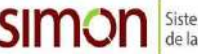

|             |         |         | EBR      |            | E       | BE       |         | EBA        |          | E      | TP    |    |
|-------------|---------|---------|----------|------------|---------|----------|---------|------------|----------|--------|-------|----|
| Descripción | TOTAL * | Inicial | Primaria | Secundaria | Inicial | Primaria | Inicial | Intermedio | Avanzado | Básico | Medio | IE |
| Inodoros    | 0       | 0       | 0        | 0          | 0       | 0        | 0       | 0          | 0        | 0      | 0     | 0  |
| Lavatorios  | 0       | 0       | 0        | Ū          | Ū       | 0        | Ø       | 0          | 0        | 0      | Ø     | 0  |
| Urinarios   | 0       | 0       | 0        | 0          | 0       | 0        | 0       | 0          | 0        | 0      |       | 0  |

(51) Resumen de requerimiento de aparatos sanitarios: En esta sección deberá registrar el total de aparatos sanitarios que requiere la IE/IES por nivel y/o ciclo y modalidad. Luego en cada columna del nivel y/o ciclo, registre el total de aparatos sanitarios que serán usados por esos estudiantes. Recuerde que el Total no siempre es la suma de las demás columnas, dado que los aparatos sanitarios pueden ser compartidos entre niveles y/o ciclos y modalidades.

|                      | i área disponible                                 |                                                                                                    |
|----------------------|---------------------------------------------------|----------------------------------------------------------------------------------------------------|
| SI                   | 0                                                 | Se puede instalar la cantidad total de baños portábles requendos **                                                                                                   |
| PARCIAL              | 0                                                 | Solo se puede instalar 0 baños portábles                                                                                                    |
| NO                   | 0                                                 | No se puede instalar los Baños portátiles al interior de la LE.                                                                                                    |
| * El espacio dispor  | nible no debe obstaculo<br>naños portábles requer | ar zonas de concentración en caso de sismos<br>dos se considera en función al total de indoros renistrados en la tabla. Resumen de requermiente de anaratos santarios |
|                      |                                                   | יינדי לא האינה איז איז איז איז איז איז איז איז איז איז                                                                                                    |
| 7.3.2. Disponibilida | id de terreno para insta                          | lación de carpas y/o módulos pre fabricados.*                                                                                                    |
| B. Indicar si exist  | e área disponible                                 |                                                                                                    |
| SI                   | 0                                                 | Se puede instalar la cantidad total carpas y/o módulos requencios **                                                                                                  |
| PARCIAL              | 0                                                 | Solo se puede instalar 0. carpas y/o módulos.                                                                                                    |
| NÖ                   | 0                                                 | No se puede instalar las carpas y/o módulos al interior de la LE.                                                                                                    |
|                      | nible no debe obstaculi                           | zar zonas de concentración en caso de sismos y debe medir 13 metros de largo x 10.20 metros de ancho                                                                  |

(52) Disponibilidad de terreno para baños portátiles: En esta sección deberá indicar si existe área disponible para baños portátiles. En caso marque la opción Parcial deberá registrar la cantidad que de baños portátiles que se puede instalar.

Nota: La cantidad de baños portátiles que la IE requiere, es igual al total de inodoros registrados en el paso (51), en la tabla de Resumen de requerimiento de aparatos sanitarios.

(53) Disponibilidad de terreno para instalación de carpas y/o módulos pre fabricados: En esta sección deberá indicar si existe área disponible para la instalación de carpas y/o módulos pre fabricados. En caso marque la opción Parcial deberá registrar la cantidad que de carpas y/o módulos pre fabricados que se puede instalar.

Nota: La cantidad de baños portátiles que la IE requiere, es igual al Total de Aulas Pendientes por Atender registradas en el paso (37), en la tabla de Situación actual de las aulas en riesgo en la IE.

(54) Por último, de clic en Guardar

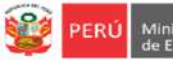

e Equipo de ción y Estadística y esto Monitore o

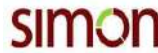

# > DATOS DEL INGRESO LOCAL

8. DATOS DEL INGRESO AL LOCAL

El criterio para colocar un lavadero fijo es la existencia de (o factibilidad de instalar) un punto de agua y un punto desagüe en la zona cercana al ingreso donde se plantea colocar el lavadero. Cuando no exista la posibilidad (motivos diversos) o sea muy complejo instalar dichas instalaciones sanitarias, se deberá preferir el colocar lavaderos portátiles.

|      |                                                                                                    | Val | oración |
|------|----------------------------------------------------------------------------------------------------|-----|---------|
| N*   | Descripción del ítem                                                                                                    | Sí  | N       |
| 1.   | Número de puertas en ingresos y /o salídas                                                                                                    | ō   |         |
| 2.   | ¿Cuántas puertas tienen lavaderos?                                                                                                    | 0   |         |
| 3.   | Los ingresos cuentan con espacio para construir lavaderos fijos.                                                                                                    |     | C       |
| 4.   | Los ingresos cuentan con espacio para lavaderos portátiles.<br>Se sugiere contar con un área libre de 3 m x 2.60 m por cada Lavamanos a instalar, siendo el<br>área que ocupa el Lavamanos para su correcto funcionamiento y manipulación (instalación y<br>mantenimiento) de 7.80 m2, incluido el equipo y área de uso (según carpeta técnica elaborada<br>por PRONIED). | ۲   | C       |
| 5.   | ¿Cuenta con lavamanos en áreas internas del local educativo (patio, pasillo, otros)?<br>Sólo si responde SI, completar los sub ítems.                                                                                                    |     | C       |
| 5.1  | Número de lavamanos en el patio                                                                                                    | 2   |         |
| 5.2  | Número de lavamanos en pasadizos, pasillos                                                                                                    | 3   |         |
| Obse | rvaciones                                                                                                    |     |         |
|      |                                                                                                    |     |         |

- (55) Registre el número de puertas que tiene en su IE para ingreso y/o salidas.
- (56) Registre el número de puertas que cuentan con lavadero. Nota: La cantidad que registre en este campo, debe ser menor o igual a la cantidad registrada en el paso (55)
- (57) Seleccione si los ingresos cuentan o no con espacio para construir lavaderos fijos.
- (58) Seleccione si los ingresos cuentan o no con espacio para construir lavaderos portátiles, considere la siguiente recomendación: Se sugiere contar con un área libre de 3 m x 2.60 m por cada Lavamanos a instalar, siendo el área que ocupa el Lavamanos para su correcto funcionamiento y manipulación (instalación y mantenimiento) de 7.80 m2, incluido el equipo y área de uso (según carpeta técnica elaborada por PRONIED).
- (59) Seleccione si las áreas internas (patio, pasillo, otros) cuentan o no con lavamanos. De marcar SI, responda los dos ítems del paso (60)
- (60) Sólo si marco SI en el ítem anterior, registre el número de lavamanos en el patio, y el número de lavamanos en pasadizos y pasillos.
- (61) En este campo puede registrar las observaciones que considere pertinentes para esta sección.
- (62) Por último, de clic en Guardar

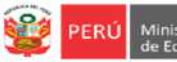

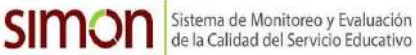

# PROYECCIÓN DE GASTOS: Este cuadro es de doble entrada. En esta sección visualizará la proyección de gastos que la IE/IES para el BIAE 2021

| ASPECTOS 63                                                            | Recursos Propios<br>IE | PRONIED | UGEL   | Mantenimiento<br>2020 | Mantenimiento<br>2021 | APAFA | MUNICIPALIDAD | ONG | EMP.<br>PRIVADA | EMERGENCIA<br>SANITARIA | OT |
|------------------------------------------------------------------------|------------------------|---------|--------|-----------------------|-----------------------|-------|---------------|-----|-----------------|-------------------------|----|
| Acceso a agua                                                          |                        |         |        |                       |                       |       |               |     |                 |                         | I  |
| Mantenimiento y almacenamiento de Agua. Tanques Elevados y<br>Cisterna |                        |         | $\Box$ |                       |                       |       |               |     |                 |                         | C  |
| Acceso a alcantan'ilado (desagüe)                                      |                        |         | $\Box$ |                       |                       |       |               |     |                 |                         | ĺ  |
| Mantenimiento y clausura de pozo séptico y biodigestor                 |                        |         |        |                       | <b>Z</b>              |       | <b>~</b>      |     |                 |                         | [  |
| Déficit de aulas para atender la recesidad del número de<br>secciones  |                        |         | $\Box$ |                       |                       |       |               |     |                 |                         | [  |
| Déficit de Mobiliarios                                                 |                        |         |        |                       |                       |       |               |     |                 |                         | [  |
| Déficit de aparatos sanitarios en la institución educativa             |                        |         |        |                       |                       |       |               |     |                 |                         | (  |
| Construcción de lavaderos                                              |                        |         |        |                       |                       |       |               |     |                 |                         | [  |
| Implementación de lavaderos portábles                                  |                        |         |        |                       |                       |       |               |     |                 |                         | 1  |

- (63) En las columnas visualizará los medios de financiamiento.
- (64) Deberá seleccionar el o los medios de financiamiento para cada uno de los 09 aspectos.
- (65) Por último, de clic en Guardar

# > DISPONIBILIDAD

| Monto de mantérimiento 2020-37     ¿De su monto asignado, cuanto kits de higiene     SI     NO     SI       30317 00     30000     Image: Si NO ejecutó la compra el 100% del monto asignado. Indique ¿Por qué?     Image: Si NO ejecutó la compra el 100% del monto asignado. Indique ¿Por qué?     Image: Si NO ejecutó la compra el 100% del monto asignado. Indique ¿Por qué? | bite. |                                    |                                              | ¿Cuenta con kits<br>local ed | de higiene en su<br>ucativo? | Tiene espacio segu<br>kits de | ro, para almacenar<br>limpieza? |
|----------------------------------------------------------------------------------------------------|-------|------------------------------------|----------------------------------------------|------------------------------|------------------------------|-------------------------------|---------------------------------|
| 30317.00 30000 O O O                                                                                                    | Mo    | kits de higiene                    | 2De su monto asignado, cuanto<br>ha gastado? | SI                           | NO                           | SI                            | NO                              |
| Si ND ejecutó la compra el 100% del monto asignado. Indique ¿Por qué?                                                                                                    |       | 0317.00                            | 30000                                        | 0                            | ۲                            | 0                             | 0                               |
|                                                                                                    | SiN   | IO ejecutó la compra el 100% del r | nonto asignado. Indique ¿Por qué?            |                              |                              |                               |                                 |
| No se realizó la compra al 100% por                                                                                                    |       | lo se realizó la compra al 100% po | r                                            |                              |                              |                               |                                 |

- (66) Monto de mantenimiento 2020-3/kits de higiene: Visualizará pre cargado el Monto de Mantenimiento 2020-3/Kits de Higiene.
- (67) Registre el monto gastado por la IE/IES. Nota: El monto registrado en este campo debe ser menor o igual al monto de mantenimiento pre cargado.
- (68) Seleccione si la IE/IES cuenta o no con Kits de Higiene en su local educativo.
- (69) Seleccione si la IE/IES cuenta o no con un espacio seguro para almacenar sus Kits de Limpieza.
- (70) En caso NO haya ejecutado el total del monto de mantenimiento asignado, deberá describir el por qué no se logró el 100% de la compra.
- (71) Por último, de clic en Guardar

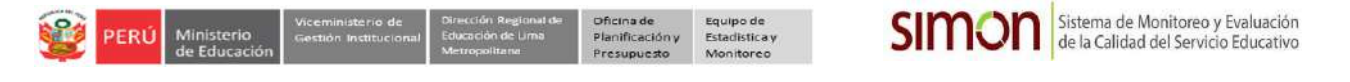

- Una vez que registre todos los componentes de la Ficha, le saldrá el mensaje de ¡Ficha Completada!

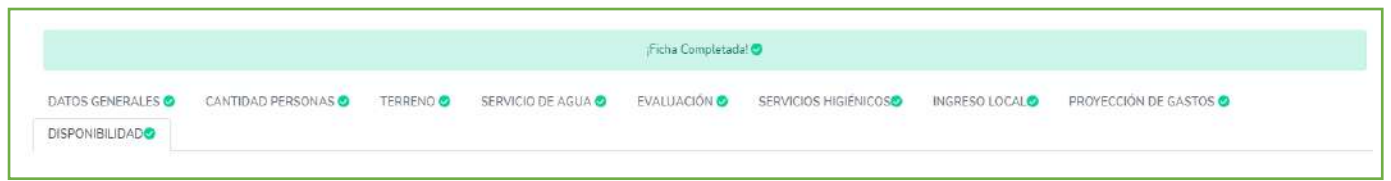

Salga de la ficha y actualice la página para que pueda visualizar su IE en estado COMPLETADO :

| Mostrar 15 💠 reg                   | gistros                    |   |                                     |   | Bu      | iscar      |     |           |
|------------------------------------|----------------------------|---|-------------------------------------|---|---------|------------|-----|-----------|
| CÓDIGO LOCAL                       | - IE                       | - | DIRECCIÓN                           | - | UGEL ~~ | FICHA      | 100 | PDF-      |
| 319140                             | 3088 VISTA ALEGE           | E | CALLE LAS CONCHITAS S/N MZ E LOTE 9 |   | UGEL 04 | и сомрытия | 00  |           |
| Mostrando <mark>registros d</mark> | el 1 al 1 de un total de : | 1 |                                     |   |         | Anterior   | 1   | Siguiente |

## 3. CERRAR SESIÓN

Una vez que registró y/o edito la información cierre su sesión para lo cual haga clic en su IE en la parte superior derecha:

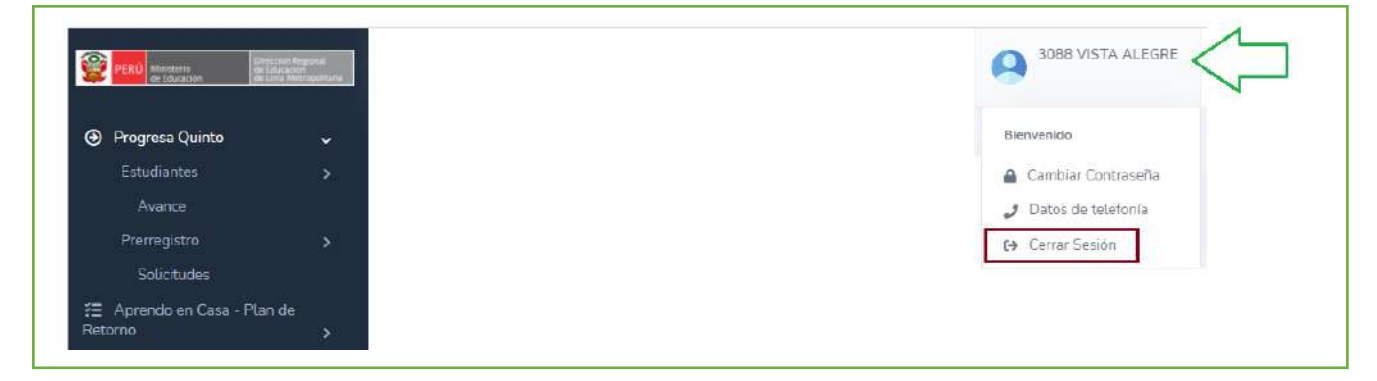

## **Consultas:**

|              | Corroo                         | Corros                    |
|--------------|--------------------------------|---------------------------|
| OGEL/DRELIVI | Correo                         | Coneo                     |
| UGEL 01      | idiasm@ugel01.gob.pe           | mgomezo@ugel01.gob.pe     |
| UGEL 02      | margarita.niquen@ugel02.gob.pe | angel.ocana@ugel02.gob.pe |
| UGEL 03      | ugel03simon@gmail.com          |                           |
| UGEL 04      | monitoreo_simon@ugel04.gob.pe  | helen.vila@ugel04.gob.pe  |
| UGEL 05      | oquispe@ugel05.gob.pe          | aaltamirano@ugel05.gob.pe |
| UGEL 06      | nchalco@ugel06.gob.pe          | echavez@ugel06.gob.pe     |
|              | mgamboa@ugel07.gob.pe          | jbocanegra@ugel07.gob.pe  |
| UGEL 07      | rbravo@ugel07.gob.pe           |                           |
| DRELM        | monitoreo@dre                  | lm.gob.pe                 |

## **GRACIAS**